# Step-By-Step Instructions to Renew Your Parking Permit(s) Online

Renew your parking permit(s) online at: <u>www.beverlyhills.org/renew</u>

Enter your email address and password and click "Login".

| • Password is<br>• Username i | s required<br>is required |  |
|-------------------------------|---------------------------|--|
| E-mail Address                | email@gmail.com           |  |
| Password                      | •••••                     |  |
|                               | Change Password           |  |
| 1                             | Login                     |  |
|                               | Create an Account         |  |
|                               | Forgot Your Password?     |  |
|                               |                           |  |

You can click "Forgot Your Password?" or "Create an Account" to have your password emailed to you or to create an account if you don't already have one.

### Click on "PARKING RENEWALS"

| HILS Online Business Center                                              |                        |   |                                                           |                                                |
|--------------------------------------------------------------------------|------------------------|---|-----------------------------------------------------------|------------------------------------------------|
| June 7, 2013                                                             | HOME CONTACT US LOGOUT |   |                                                           |                                                |
| MY PERMITS MY PROFILE INSPECTIONS APPLY FOR A PERMIT DAPPLY FOR A PERMIT |                        | ୍ | City of Beve                                              | rly Hills - C                                  |
| PARKING RENEWALS                                                         |                        |   | Welcome to MyOBC, the City of                             | Beverly Hill:                                  |
| CHANGE PASSWORD                                                          |                        |   | Please refer to the navigational of the features include: | bar at the le                                  |
|                                                                          |                        |   | My Permits                                                | A summa<br>you are af                          |
|                                                                          |                        |   | My Profile                                                | Review ar<br>the City w                        |
|                                                                          |                        |   | Inspections                                               | Online sc<br>inspectior<br>Field Insp          |
|                                                                          |                        |   | Apply For a Permit                                        | Project / p<br>Online cre<br><u>Click here</u> |
|                                                                          |                        |   | Apply Parking Exemptions                                  | Apply Parl                                     |
|                                                                          |                        |   | Renewals                                                  | Renewal                                        |

Select the permits you would like to renew. You can only renew permits you currently have. Example: if you only have Preferential (Daytime) Permit(s) you <u>will not be able to select</u> "Overnight".

| Please choose the parking permits you would like to apply for from the list below. |
|------------------------------------------------------------------------------------|
| Preferential Overnight                                                             |
| Next                                                                               |
|                                                                                    |

Click "Next"

Select the quantity of permits you would like to renew.

#### Click "Next"

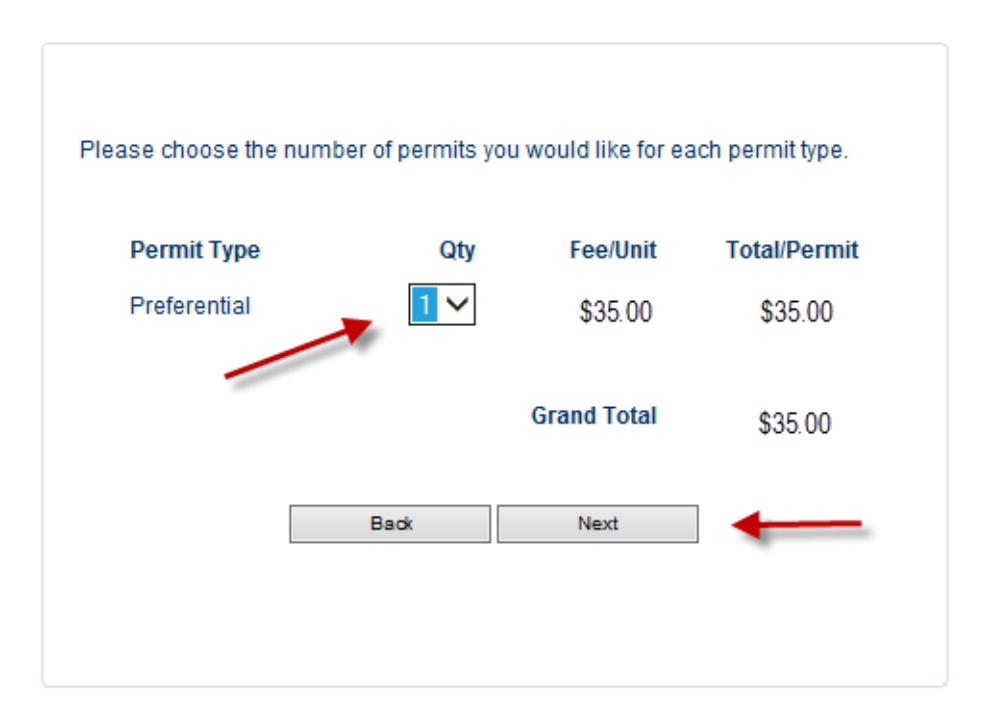

Please read the statement and click "I Agree"

#### Click "Finish"

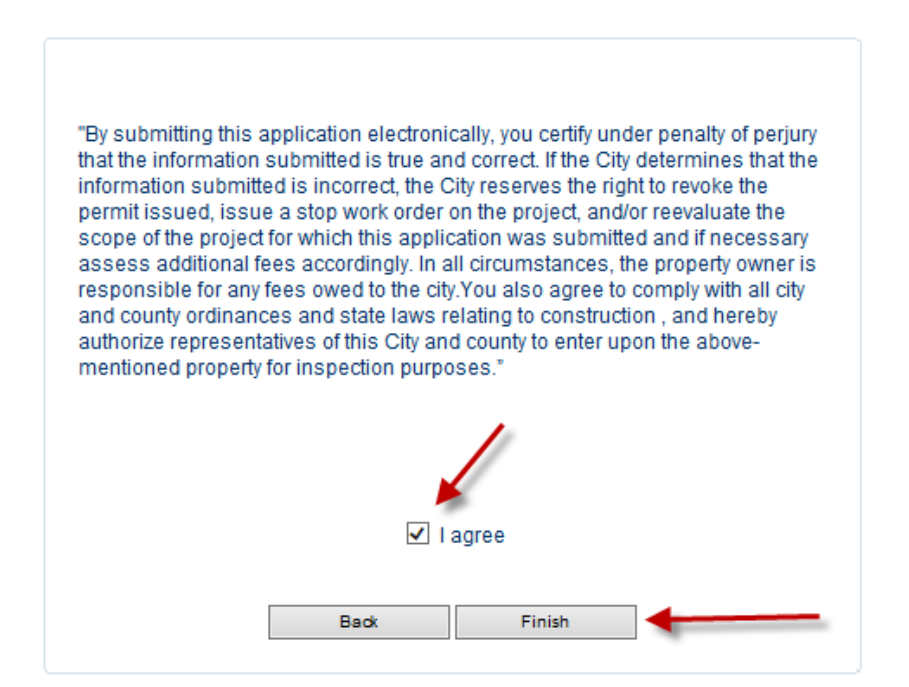

## If you happen to receive the following message, click:

#### "Continue to this website ... "

| 3 | There is a problem with this website's security certificate.                                                    |
|---|----------------------------------------------------------------------------------------------------|
|   | The security certificate presented by this website was not issued by a trusted certificate authority.           |
|   | Security certificate problems may indicate an attempt to fool you or intercept any data you send to the server. |
|   | We recommend that you close this webpage and do not continue to this website.                                   |
|   | Click here to close this webpage.                                                                               |
|   | S Continue to this website (not recommended).                                                                   |
|   | More information                                                                                                |
|   |                                                                                                    |
|   |                                                                                                    |

## Enter your credit card information

# Agree to the Terms and Conditions

Click "Submit"

| PAYMENT INFORMATION |                                                                                                 |                                                                         |  |  |  |
|---------------------|-------------------------------------------------------------------------------------------------|-------------------------------------------------------------------------|--|--|--|
|                     | Amount :                                                                                        | \$35.00                                                                 |  |  |  |
| -                   | Credit Card Number :<br>CVV / CV2 Number ? :<br>Expiration Date :<br>Billing Address :<br>Zip : | 123412341234<br>•••<br>Jan ✓ 2017 ✓<br>455 North Rexford Drive<br>90210 |  |  |  |
|                     | I hereby Agree fo                                                                               | r the Terms and Conditions                                              |  |  |  |

Home | Terms & Conditions | Refund Policy | Privacy Policy © City of Beverly Hills

Click "Confirm" to complete your parking permit renewal.

| Home Logout                             |
|-----------------------------------------|
| Confirm Payment Details                 |
| Account No : 169277                     |
| Amount : \$35.00                        |
| Credit Card Number : 12XX-XXXX-XXX-1234 |
| Back Confirm                            |

Congratulations! You have successfully renewed your Parking Permit(s). Permits will be mailed to your home address.